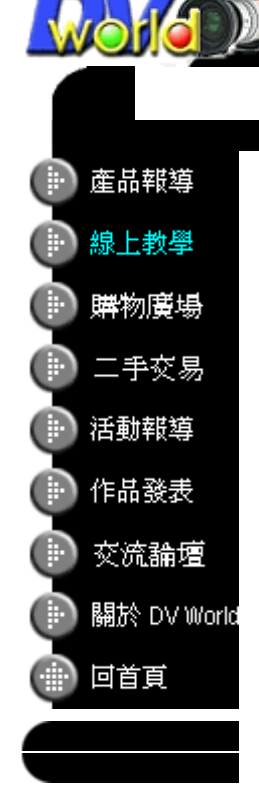

## Nero 5.5 讓你的 DV PHOTO 活起來

VISUAL COMMUNICATOR

視覺簡報專家

2001.Jul.26 小馬

相信很多人手上的攝錄影機都有照像功能,但礙於解析度低,印出來不盡理想,所以 很多人就放著不用,寧可多帶一台DC,但出門在外,大包小包的非常不方便,而且 無法二台機器兼顧,到頭來沒有一樣拍好,只有被裝備奴役,而無法有效駕馭機器。

剶

從另一個角度思考,相片不一定要印出來,也不一定要在高解析度的螢幕上看,攝影 機當初設計截取下來動態靜態影像最終目的是要在電視上觀賞或是應用在網路上,在 電視上觀賞靜態影像除了機器本身的播放功能外,自製PHOTO-VCD也是一種不錯的 選擇,只要有640X480的解析度就能有不錯的表現,而且不須再用各式繪圖軟體去 調整明暗及色彩。

Nero5.5去除了煩雜的設定及轉檔也不須調整影像同一大小尺寸,直接匯入就能做出 有縮圖選單的PHOTO-VCD,以下是簡單的使用說明。

- 1. 在程式集內起動Nero-Burning Rom
- 2. 點選Video-CD

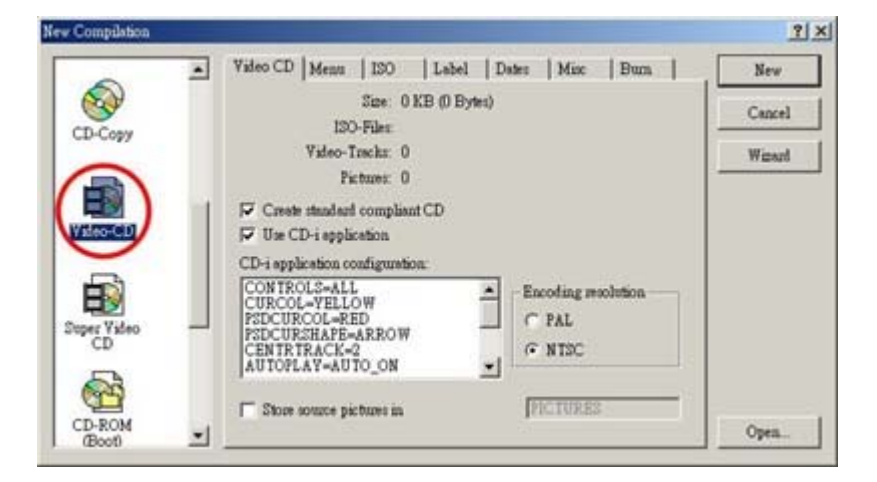

3. 圈選Create standard compliantCD及Use CD-I application,在 Encoding resolution裡選擇輸出系統,台灣是NTSC。

| New Compilation   |   |                                                                                                    | <u>? ×</u>     |
|-------------------|---|----------------------------------------------------------------------------------------------------|----------------|
|                   |   | Video CD   Ments   ISO   Label   Dates   Mit                                                                                                    | c   Buon   New |
| 8                 |   | Size: 0 KB (0 Bytes)                                                                                                    | Cancel         |
| CD-Copy           |   | ISO-Fuen<br>Video-Trachz: 0<br>Pictures: 0                                                                                                    | Winard         |
| Valeo-CD          | 1 | <ul> <li>✓ Create standard compliant CD</li> <li>✓ Use CD-i application</li> </ul>                                                                                                    |                |
| Super Video<br>CD |   | CD-1 application configuration.<br>CONTROLS-ALL<br>CURCOL-VELLOW<br>PSDCURCOL-VELOW<br>PSDCURCOL-VELOW<br>PSDCURCOL-VELOW<br>CENTRIACK-2<br>CONTROL - ARROW<br>CENTRIACK-2<br>CONTROL - ARROW<br>CENTRIACK-2<br>CONTROLS-ALL<br>CONTROLS-ALL<br>CURCOL-VELOW<br>PSDCURCOL-VELOW<br>CONTROLS-ALL<br>CONTROLS-ALL<br>CONTROLS- | resolution     |
| CD-ROM<br>(Boot)  | - | Store source pictures in                                                                                                    | UES Open       |

4. 在Menu夾內點選Enable menu, Layout有九種格式供選擇,只要匯入檔案 後點選左下角的Preview fist page就能看到縮圖,其餘選項就是背景圖片格式

設定及說明文字,陰影等…設定。

| 2        | - | Video CD Poense   1   | 20   Leber   Less                                                        | Muse   Buth    | New    |
|----------|---|-----------------------|--------------------------------------------------------------------------|----------------|--------|
| Cor      |   | F Enable menu         |                                                                          | 2              | Cancel |
| CD-Copy  |   | Layout                | Titles, left 💌                                                           |                | Winard |
| -        |   | Background picture    | Titles, left<br>Titles, center                                           | Browse         |        |
| Valeo-CD | 1 | Background mode       | Titles, 2 columns<br>Centered titles<br>Titles, diagonal<br>6 thumbneils | Shadow         |        |
| -        |   | Header text           | 8 thumbneils<br>12 thumbneils                                            | Font           |        |
| Ð        |   | Footer text           | 15 thumboals<br>Created with mero                                        | Font. 🔽 🔳      |        |
| CD CD    | - | Items text            |                                                                          | Foat           |        |
| 53       |   | Lünke test            |                                                                          | Foat.          |        |
| 9        |   | T Transmis First care |                                                                          | Zet az defanit |        |

5. 按New進入Video1視窗,將右邊File Browser內欲儲存的像片檔資料框選拖 曳至左邊空白處,經過計算篩選後建立Menu page and file而Menu page的 格式為標準PHOTO-VCD格式704X480。

| tdding file(s)             |                             | × |
|----------------------------|-----------------------------|---|
| Activity:<br>Current file: | Checking file P2110913.JPG' |   |
| 12/15 file(s)              |                             |   |
|                            | Cancel                      |   |

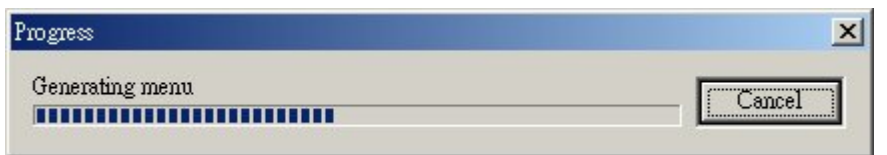

| B = 0     B = 0     B = 0     B = 0     B = 0     B = 0       B = 0     C = 0     C = 0 <td< th=""><th>Tim</th><th>4</th><th>A CONTRACTOR OF THE OWNER OF THE OWNER OF THE OWNER OF THE OWNER OF THE OWNER OF THE OWNER OF THE OWNER OF THE</th><th>a statement of</th><th></th><th></th><th></th><th>Station .</th><th></th><th></th><th></th><th>1</th></td<>                                                                                                    | Tim  | 4                                                                                                    | A CONTRACTOR OF THE OWNER OF THE OWNER OF THE OWNER OF THE OWNER OF THE OWNER OF THE OWNER OF THE OWNER OF THE | a statement of |          |                   |          | Station .                              |                    |          |                         | 1    |       |  |
|----------------------------------------------------------------------------------------------------|------|----------------------------------------------------------------------------------------------------|----------------------------------------------------------------------------------------------------|----------------|----------|-------------------|----------|----------------------------------------|--------------------|----------|-------------------------|------|-------|--|
| Cit         Lit         Lit         Lit         Lit         Cit         Cit<                                                                                                    | Cit< | Cit<                                                                                                    | 201                                                                                                    | #]             | · Ver    |                   | Bal      | Laib                                   | 0°                 | #B       | Barr                    | - Em | 7,958 |  |
| ■ 2000.11     ■ 2000.12     ■ 2000.02     ■ 2000.02     ■ 2000.02     ■ 2000.02     ■ 2000.02     ■ 2000.02     ■ 2000.02     ■ 2000.02     ■ 2000.02     ■ 2000.02     ■ 2000.02     ■ 2000.02     ■ 2000.02     ■ 2000.02     ■ 2000.02     ■ 2000.02     ■ 2000.02     ■ 2000.02     ■ 2000.02     ■ 2000.02     ■ 2000.02     ■ 2000.02     ■ 2000.02     ■ 2000.02     ■ 2000.02     ■ 2000.02     ■ 2000.02     ■ 2000.02     ■ 2000.02     ■ 2000.02     ■ 2000.02     ■ 2000.02     ■ 2000.02     ■ 2000.02     ■ 2000.02     ■ 2000.02     ■ 2000.02     ■ 2000.02     ■ 2000.02     ■ 2000.02     ■ 2000.02     ■ 2000.02     ■ 2000.02     ■ 2000.02     ■ 2000.02     ■ 2000.02     ■ 2000.02     ■ 2000.02     ■ 2000.02     ■ 2000.02     ■ 2000.02     ■ 2000.02     ■ 2000.02     ■ 2000.02     ■ 2000.02     ■ 2000.02     ■ 2000.02     ■ 2000.02     ■ 2000.02     ■ 2000.02     ■ 2000.02     ■ 2000.02     ■ 2000.02     ■ 2000.02     ■ 2000.02     ■ 2000.02     ■ 2000.02     ■ 2000.02     ■ 2000.02     ■ 2000.02     ■ 2000.02     ■ 2000.02     ■ 2000.02     ■ 2000.02     ■ 2000.02     ■ 2000.02     ■ 2000.02     ■ 2000.02     ■ 2000.02     ■ 2000.02     ■ 2000.02     ■ 2000.02     ■ 2000.02     ■ 2000.02     ■ 2000.02     ■ 2000.02     ■ 20                                                                                                    | - 28 | CDI                                                                                                    | and the local second                                                                                           |                | 418,0724 | 01050 B-51        |          | Hh Document                            | Personal and       | 548,74   | Red Number              |      |       |  |
| Normal I         Normal I         Normal IIIIIIIIIIIIIIIIIIIIIIIIIIIIIIIIIIII                                                                                                    | 문    | LODINY.                                                                                                    | 101                                                                                                    |                | 057(2)   | 104/0/20 2 40     |          | CONTRACTOR OF A                        | Personal and       | 1104.0   | Used Percing            |      |       |  |
| Image: State of the second second                                                                                                    | 2    | TROUGHT -                                                                                                    | A DELYTERAY                                                                                                    |                |          | 101001 1-010      | 80.4     | In the Party of the                    | Per constantion    | 120,000  | Used Proticing          |      |       |  |
| Image:         Description         Description <thdescription< th=""> <thdescription< th=""> <th< td=""><td>2</td><td>and a second second sec</td><td>and the second</td><td>in Net</td><td></td><td>101 Mater, 8, 17.</td><td></td><td>Street BOTTALL (D)</td><td>Manager and</td><td>347,94</td><td>Gast Percay</td><td>10</td></th<></thdescription<></thdescription<> | 2    | and a second second sec | and the second                                                                                                 | in Net         |          | 101 Mater, 8, 17. |          | Street BOTTALL (D)                     | Manager and        | 347,94   | Gast Percay             | 10   |       |  |
| Line         Design for a 194 and the last         Part Product and the last of a 194 bit Product and the last of a 194 bit Product and Product and the last of a 194 bi                                                                                                    | _    | <u></u>                                                                                                    | +                                                                                                    | _              |          |                   | <u>.</u> | in the lattice line in the             | Petersens au       | 108,140  | . Red Petring           |      |       |  |
| AL (Dec.         Dece.         Dec.         Dec.                                                                                                    |      | 1000                                                                                                    |                                                                                                    | -              |          |                   |          | at 1 Titakata                          | Februaries 10      | 546,731  | these mentions          | 1    |       |  |
| Attraction     Attraction     Attraction     Attraction     Attraction       Attraction     Attraction     Attraction     Attraction     Attraction       Att                                                                                                    | 8.1  | 10                                                                                                    | Dantes (Bena                                                                                                   | 1988           |          |                   | - 11     | # C1 ID                                | 1000001 20         | 227,450  | Quel Perclap            | 6    |       |  |
| Hors app 2       Hors app 3       Hors app 4       Hors app 4 </td <td>-</td> <td>den jege 11</td> <td>10.14</td> <td>701110</td> <td></td> <td></td> <td></td> <td>B- C Aladas</td> <td>Million and</td> <td>111,44</td> <td>thest Printing</td> <td>11</td>                                                                                                    | -    | den jege 11                                                                                                    | 10.14                                                                                                    | 701110         |          |                   |          | B- C Aladas                            | Million and        | 111,44   | thest Printing          | 11   |       |  |
| And Support         And To The Loss         And To The Loss         And To The Lo                                                                                                    |      | And and a second second                                                                                                    | DEAR.                                                                                                    | 204 1 400      |          |                   |          | OCHINA CO                              | With the life life | 246,222  | these chescarg          |      |       |  |
| Manu Sup 5         Mark 5         Mark 5         Ma                                                                                                    |      | Manual Judge of                                                                                                    | 100.00                                                                                                    | 214 - 420      |          |                   |          | ······································ | 101101100-000      | 1977-141 | Gast Percises           | 5    |       |  |
| Hans 1947 1 194 194 194 194 194 194 194 194 194 1                                                                                                    |      | Maria and T                                                                                                    | Lafara .                                                                                                    | 704 - 800      |          |                   |          | III CT AAA                             | 1011111111111111   | 10,281   | these montains          | -    |       |  |
| Man pape 7         Man 200 + 681         Man 200 + 681         Man 200 +                                                                                                    | 14   | Maner Sauer 6.                                                                                                    | 100.00                                                                                                    | 204 - 830      |          |                   |          | - 3 549                                | P(1000002.94)      | 111,228  | Hand Petring            |      |       |  |
| No.e         No.e         No.e <t< td=""><td></td><td>Marit Inde T</td><td>id as</td><td>704 + 410</td><td></td><td></td><td></td><td>inn 🖸</td><td>100360-89</td><td>170,740</td><td>Used Profiling</td><td>1</td></t<>                                                                                                    |      | Marit Inde T                                                                                                    | id as                                                                                                    | 704 + 410      |          |                   |          | inn 🖸                                  | 100360-89          | 170,740  | Used Profiling          | 1    |       |  |
| H (g)         Links         Control         Links         Control         Links         Links                                                                                                    | 1    | ET INA                                                                                                    | 105.20                                                                                                    | 722 × 438      |          |                   |          |                                        | 1/2/001/196        | 400,411  | the menual              | 1    |       |  |
| Land Control         Office         Office <thoffice< th=""> <thoffice< th=""> <thoff< td=""><td></td><td>14:04</td><td>id also</td><td>720 + \$90</td><td></td><td></td><td></td><td>+ 110</td><td>AND ADDRESS OF</td><td>340,74</td><td>Red Hundag</td><td></td></thoff<></thoffice<></thoffice<>                                                                                                    |      | 14:04                                                                                                    | id also                                                                                                    | 720 + \$90     |          |                   |          | + 110                                  | AND ADDRESS OF     | 340,74   | Red Hundag              |      |       |  |
| Tree of the second second s                                                                                                    |      | Da0000.31                                                                                                    | of an                                                                                                    | 0424800        |          |                   |          | 8                                      | PROPERTY AND       | 10.14    | these reacting          |      |       |  |
| Bit Status         Status         St                                                                                                    |      | Determinance -                                                                                                    | 1.0.00                                                                                                    | 643 + 610      |          |                   |          | In Cal Val                             | F DELATION OF      | 20.08    | these metalage          |      |       |  |
| Decomposition         Solars         Solars <thsolar< th="">         S</thsolar<>                                                                                                    |      | DECREMON 7/2                                                                                                    | id an                                                                                                    | \$43 x \$08    |          |                   |          | ALC: NOTE OF COMMENTS                  | * INTROVING DC     | 40,18    | thank pressing.         | 1    |       |  |
| Construction         Construction         Construction<                                                                                                    |      | 1000003-95                                                                                                    | id at                                                                                                    | 643+498        |          |                   |          | and restor                             | 14290424.00        | 10.0.000 | thead the billing       |      |       |  |
| 2020/001/970         inflam         663 4 kB         ■         ■         2020/01/20         2020/01/20         2020/01/20         2020/01/20         2020/01/20         2020/01/20         2020/01/20         2020/01/20         2020/01/20         2020/01/20         2020/01/20         2020/01/20         2020/01/20         2020/01/20         2020/01/20         2020/01/20         2020/01/20         2020/01/20         2020/01/20         2020/01/20         2020/01/20         2020/01/20         2020/01/20         2020/01/20         2020/01/20         2020/01/20         2020/01/20         2020/01/20         2020/01/20         2020/01/20         2020/01/20         2020/01/20         2020/01/20         2020/01/20         2020/01/20         2020/01/20         2020/01/20         2020/01/20         2020/01/20         2020/01/20         2020/01/20         2020/01/20         2020/01/20         2020/01/20         2020/01/20         2020/01/20         2020/01/20         2020/01/20         2020/01/20         2020/01/20         2020/01/20         2020/01/20         2020/01/20         2020/01/20         2020/01/20         2020/01/20         2020/01/20         2020/01/20         2020/01/20         2020/01/20         2020/01/20         2020/01/20         2020/01/20         2020/01/20         2020/01/20         2020/01/20         2020/01/20         2020/01/20                                                                                                    |      | 1200004.20                                                                                                    | <b>Kellaut</b>                                                                                                 | 640 x R00      |          |                   |          | 10 100                                 | TATALA OF          | 1997     | Band Proteing           |      |       |  |
| 20200012070         662.40         620.40         10000         10000         10000         10000         10000         10000         10000         10000         10000         10000         10000         10000         10000         10000         10000         10000         10000         10000         10000         10000         10000         10000         10000         10000         10000         10000         10000         10000         10000         10000         10000         10000         10000         10000         10000         10000         10000         10000         10000         10000         10000         10000         10000         10000         10000         10000         10000         10000         10000         10000         10000         10000         10000         10000         10000         10000         10000         10000         10000         10000         10000         10000         10000         10000         10000         10000         10000         10000         10000         10000         10000         10000         10000         10000         10000         10000         10000         10000         10000         10000         10000         10000         100000         10000         10000                                                                                                    |      | 10:0801.99                                                                                                    | 10.00                                                                                                    | C43+488        |          |                   |          | HALF ALTERNI                           | INTRACTOR          | 489,757  | ower mentage            |      |       |  |
| ■ 30 + 10 / 10 / 10 / 10 / 10 / 10 / 10 / 1                                                                                                    |      | DBC0812.00                                                                                                    | OLUR.                                                                                                    | 0H2 A 8/8      |          |                   |          | IN AMARINY                             | Provincing and     | 120,075  | West Hunding            | 2    |       |  |
| 2000 1422         00230         00430         00430         00430         00430         00430         00430         00430         00430         00430         00430         00430         00430         00430         00430         00430         00430         00430         00430         00430         00430         00430         00430         00430         00430         00430         00430         00430         00430         00430         00430         00430         00430         00430         00430         00430         00430         00430         00430         00430         00430         00430         00430         00430         00430         00430         00430         00430         00430         00430         00430         00430         00430         00430         00430         00430         00430         00430         00430         00430         00430         00430         00430         00430         00430         004300         004300         004300         004300         004300         004300         004300         004300         004300         004300         004300         004300         004300         004300         004300         004300         004300         004300         004300         004300         004300                                                                                                    |      | 10.00.18.079                                                                                                    | Laboration in the second                                                                                       | 0434400        |          |                   |          | # 337                                  | TREASURE           | 199,74   | treet renning           |      |       |  |
| Construint         Construint         Constr                                                                                                    | -    | 2000,14,22                                                                                                    | CEAR.                                                                                                    | 1210 - 2010    | -        |                   |          | C) MICL                                | The Avenue         | 0516     | Uper Promising          | 1    |       |  |
| P110011.000         offsex         1596 x 2441         P10004         P10004         P10004 mp3         Output         Disk         Disk <thdisk< th=""> <thdisk< th=""></thdisk<></thdisk<>                                                                                                    | -    | A Real To be Pitch                                                                                                    | 00.00                                                                                                    | 12.00 1 10.004 |          |                   |          | - Ches                                 | Parkets og         | 20,000   | Bard Proteing           |      |       |  |
| Table 1287         state         128 + 288         and the table 128 + 288         and table 128 + 288         and table 128 +                                                                                                    |      | POLIDELE INT                                                                                                    | isfulr.                                                                                                    | 1210 - 2040    |          |                   |          | C. I MD Park                           | Transit of         | 100,000  | the state of the second |      |       |  |
| P2100012.075         addam         155 x 5841         P2100012.02         #240001400         #240001400         #240001400         #240001400         #240001400         #240001400         #240001400         #240001400         #240001400         #240001400         #240001400         #240001400         #240001400         #240001400         #240001400         #240001400         #240001400         #240001400         #240001400         #240001400         #240001400         #240001400         #240001400         #240001400         #240001400         #240001400         #240001400         #240001400         #240001400         #240001400         #240001400         #240001400         #240001400         #240001400         #240001400         #240001400         #240001400         #240001400         #240001400         #240001400         #240001400         #240001400         #240001400         #240001400         #240001400         #240001400         #240001400         #240001400         #240001400         #240001400         #240001400         #240001400         #240001400         #240001400         #240001400         #240001400         #240001400         #240001400         #240001400         #240001400         #240001400         #240001400         #240001400         #240001400         #240001400         #240001400         #240001400         #240001400         #2400014                                                                                                    |      | 2010011001                                                                                                    | of all                                                                                                    | 13.05 x 2040   |          |                   |          | A COLORED                              | TALINET BE         | 100,111  | tional (receiving       |      |       |  |
| Tutoriti.000         Maker         Disk aller         Disk alle                                                                                                    |      | 73180614.095                                                                                                    | Liff and P                                                                                                    | 1316 x 2040    |          |                   |          | C) prizeots                            | The Model and      | 200,403  | Ward Proteins           | 1    |       |  |
| Nicola D0         Lot av         15% x 204         at all BMC/204 (x)         at all BMC/204 (x) <tha< td=""><td></td><td>7220031.1.092</td><td>lation.</td><td>13.00 x 2040</td><td></td><td></td><td></td><td>Retrief.</td><td>100,000,000</td><td>204,64</td><td>Red Bet</td><td>1</td></tha<>                                                                                                    |      | 7220031.1.092                                                                                                    | lation.                                                                                                    | 13.00 x 2040   |          |                   |          | Retrief.                               | 100,000,000        | 204,64   | Red Bet                 | 1    |       |  |
| Television         International State         Television         Television <thtelevision< th=""> <thtelevision< th=""> <tht< td=""><td>ιđ</td><td>P21808U3.095</td><td>isfuire.</td><td>13M x 2048</td><td></td><td></td><td></td><td>IN GRADING ON A</td><td>1000000000</td><td>205,44</td><td>Band Thenhall</td><td></td></tht<></thtelevision<></thtelevision<>                                                                                                    | ιđ   | P21808U3.095                                                                                                    | isfuire.                                                                                                    | 13M x 2048     |          |                   |          | IN GRADING ON A                        | 1000000000         | 205,44   | Band Thenhall           |      |       |  |
| EXCELLENCE DE LES DE LES                                                                                                    |      | 75182017.092                                                                                                    | idan.                                                                                                    | 15/6 x 2040    |          |                   |          | 1 1 1 1 1 1 1 1 1 1 1 1 1 1 1 1 1 1 1  | 100000000          | 200,255  | West Westing            |      |       |  |
| TORESTON and AN ADDRESS AND ADDRESS AND ADDRESS AND ADDRESS ADDRESS ADDRES<br>ADDRESS ADDRESS ADDRESS ADDRESS ADDRESS ADDRESS ADDRESS ADDRESS ADDRESS ADDRESS ADDRESS ADDRESS ADDRESS ADDRESS ADDRESS ADDRESS ADDRESS ADDRESS ADDRESS ADDRESS ADDRESS ADDRESS ADDRESS ADDRESS ADDRESS ADDRESS ADDRESS ADDRESS ADDRESS ADD                                                                                                    |      | 2180616-097                                                                                                    | infinite                                                                                                    | 1380 y 2040    |          |                   |          | - Constant (co                         | Tak Mashi ka       | 10.40    | Bard Barbler            | 1    |       |  |
| Party Law Dilling 20,000 and Party 20,000 and Party 20,0000 and Party 20,000 and Party 20,000 and Party 20,0                                                                                                    |      | 7228/5128/52                                                                                                    | utan                                                                                                    | 15.00 x 2040   |          |                   | - 1      |                                        | Conception and     | 10,02    | Bard Bet                |      |       |  |
| The second second secon                                                                                                    |      | - 1                                                                                                    | Hering Taxe: 1                                                                                                 | 20.0010        |          |                   |          |                                        | The sector 2 and   | 20,04    | mane monorage           |      |       |  |

6. 點選File>Write CD進入燒錄視窗,在Menu裡如果有圈選Preview fist page就會顯示Layout 設定的縮圖格式。

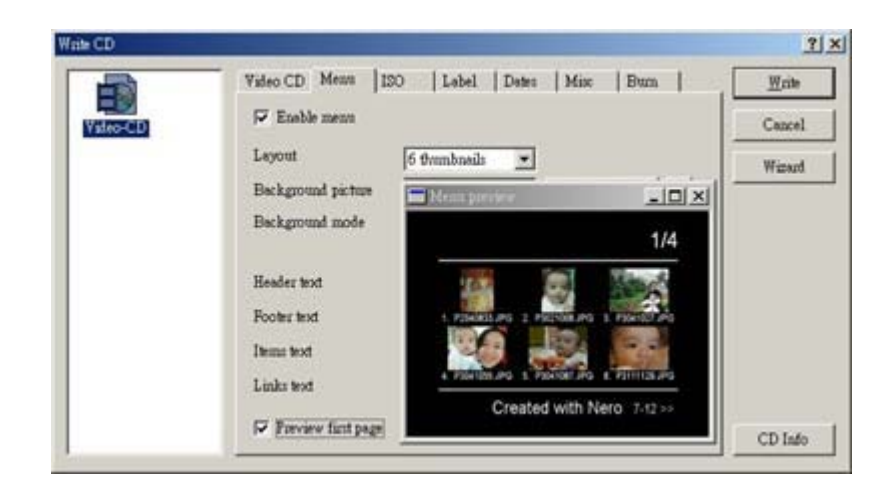

7. 按下Write就完成了有選單的PHOTO-CD

以下有幾點要請網友注意:

- a. 來源影像為640X480時,在電腦上播放會有少許的鋸齒但在電視上就與702X480以上一樣清晰
- b. 用VCD player播放有些機種需開啓PBC
- c. 如果製作有縮圖選單的PHOTO-VCD只能有最多99個縮圖

| Nero - Bu | ming Rom                                          | ×  |
|-----------|---------------------------------------------------|----|
| •         | Only the first 99 items will be present in the me | nu |
|           | 確定                                                |    |

- d. Nero5.5支援格式有bmp,io,jpg,pbm,pcx,png,tga,tif and wmf
- e. 播放時利用前進或倒退鈕,就能開啓上下張圖片

## 註冊商標聲明

Nero5是德國ahead software公司的註冊商標。

http://www.ahead.de/

線上教學 / DVworld

新視網科技版權所有 Copyright 2000 DVworld Technology Co., Ltd.

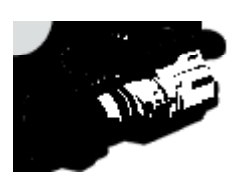